# ジョブカン【休暇申請】利用開始の流れ

スタッフがモバイル用マイページを利用するための準備・流れをご案内します。

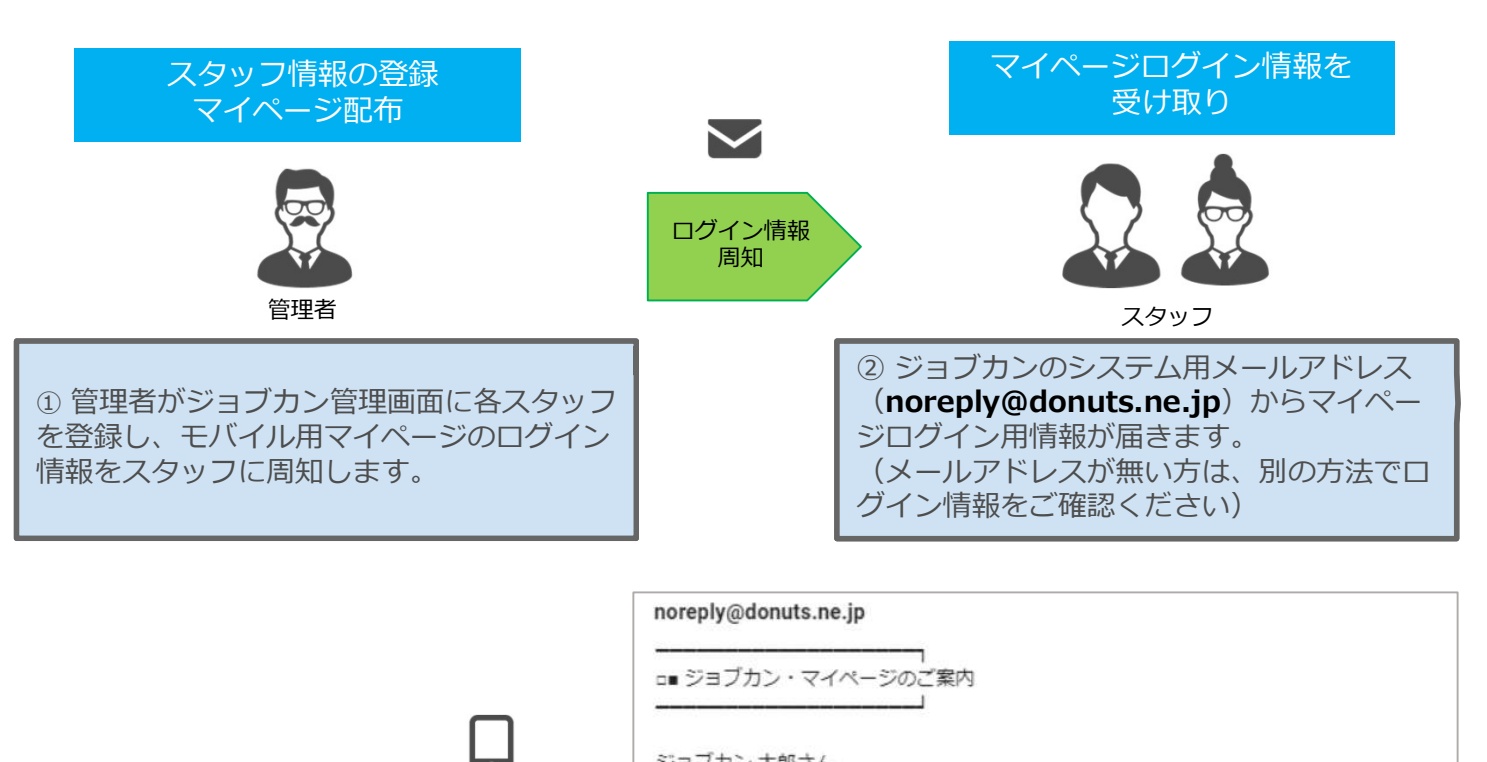

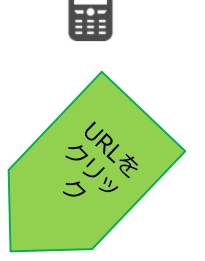

ジョブカン 太郎さん 動怠管理サービス『ジョブカン』のジョブカン 太郎さん専用のURLをお知らせいたします。 こちらのURLからアクセスしてください。 URL: <u>https://</u> メール: <u>xxxxx@donuts.ne.jp</u> パスワード: \* こちらのパスワードは他人には教えないでください

\*パスワードはセキュリティ確保のため各自で再設定を行ってください

なお、こちらのメールには返信不要です

#### モバイル情報を入力し、 マイページにログイン

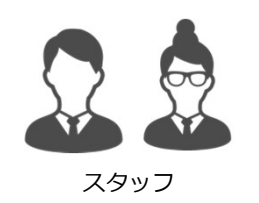

③ 下記3つの情報でログイン可能です。
 (1)勤怠会社ID
 (2)メールアドレスorスタッフコード
 (3)パスワード

| モバー      | イルマイページログイン | ン |
|----------|-------------|---|
| I意会社ID   |             |   |
| ールアドレスま  | たはスタッフコード   |   |
|          |             |   |
| スワード     |             |   |
|          |             |   |
| 〕ログイン情報: | を保存する       |   |

| ジョブカン        |                        |                                      |                                    |                              |     |  |
|--------------|------------------------|--------------------------------------|------------------------------------|------------------------------|-----|--|
| 山            | 山動物                    | 工数管理                                 | 9<br>9<br>975                      | +<br>申請                      | 設定  |  |
|              | - / /-                 |                                      |                                    | day in a                     |     |  |
| 今月の勤         | こんに<br>務状況(1月          | ちは、ジョ<br>スタッフコ<br>1日~1月31            | フカン太<br>-ド(1000)<br>日)             | 、郎さん                         | 非表示 |  |
| 今月の勤<br>総計:( | こんに<br>務状況(1月<br>時間00分 | ちは、ジョ<br><sup>スタッフコ</sup><br>1日~1月31 | フカン太<br>  ド (1000)<br>日)<br>休憩:0時間 | 。<br>郎さん<br><sup>1</sup> 00分 | 非表示 |  |

休暇の申請方法をご案内します。

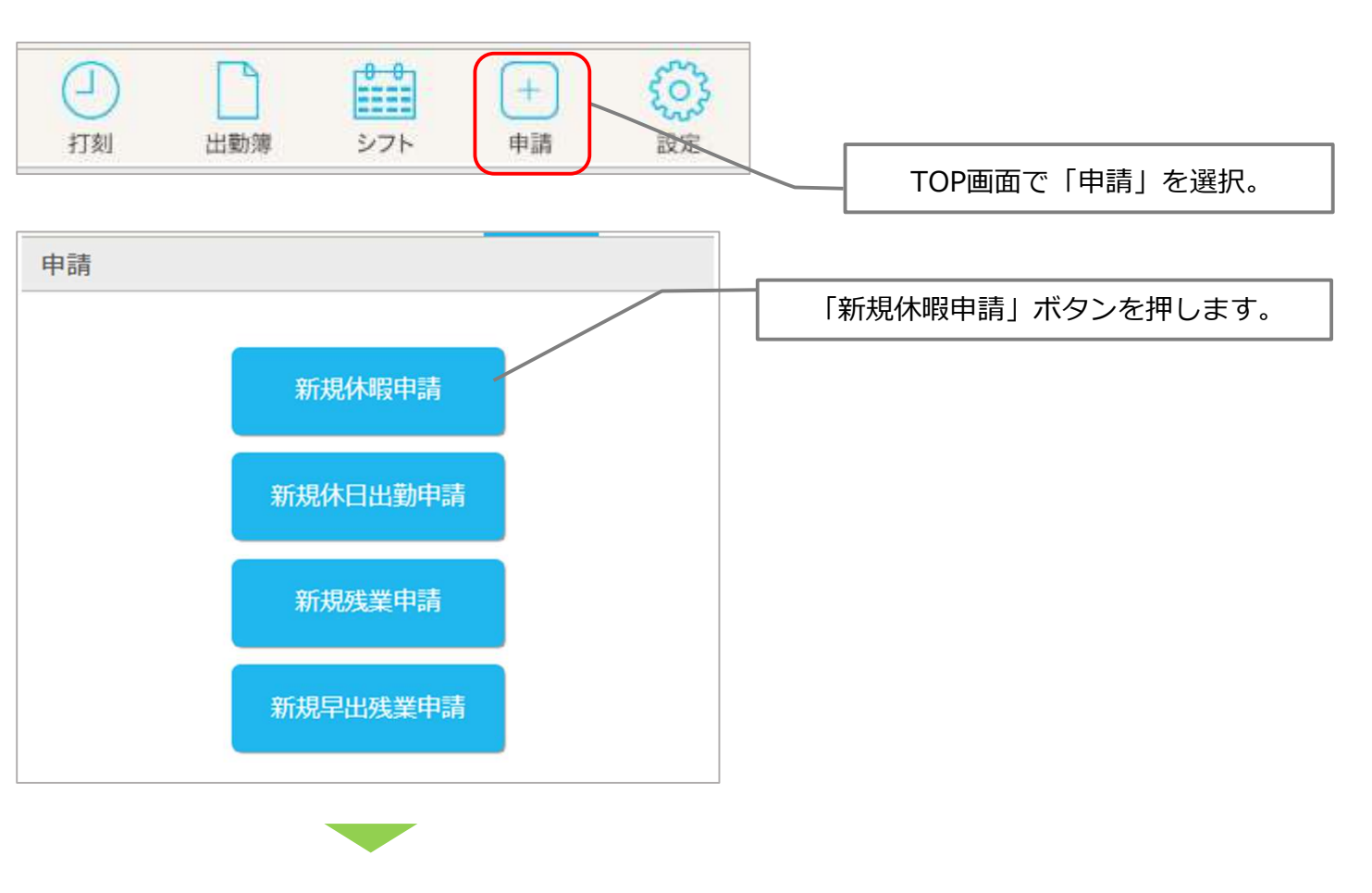

| 休暇申請                         |                             |
|------------------------------|-----------------------------|
| 休暇希望日 2019 ▼ 年 06 ▼ 月 20 ▼ 日 | 休暇希望日を選択し、「次へ」ボタンを押しま<br>す。 |
| キャンセル 次へ                     |                             |

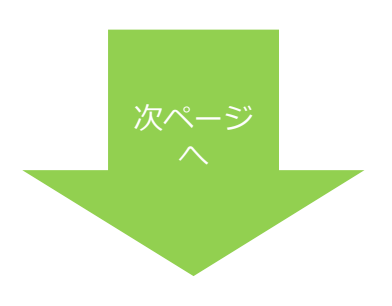

### 休暇の申請をする(続き)

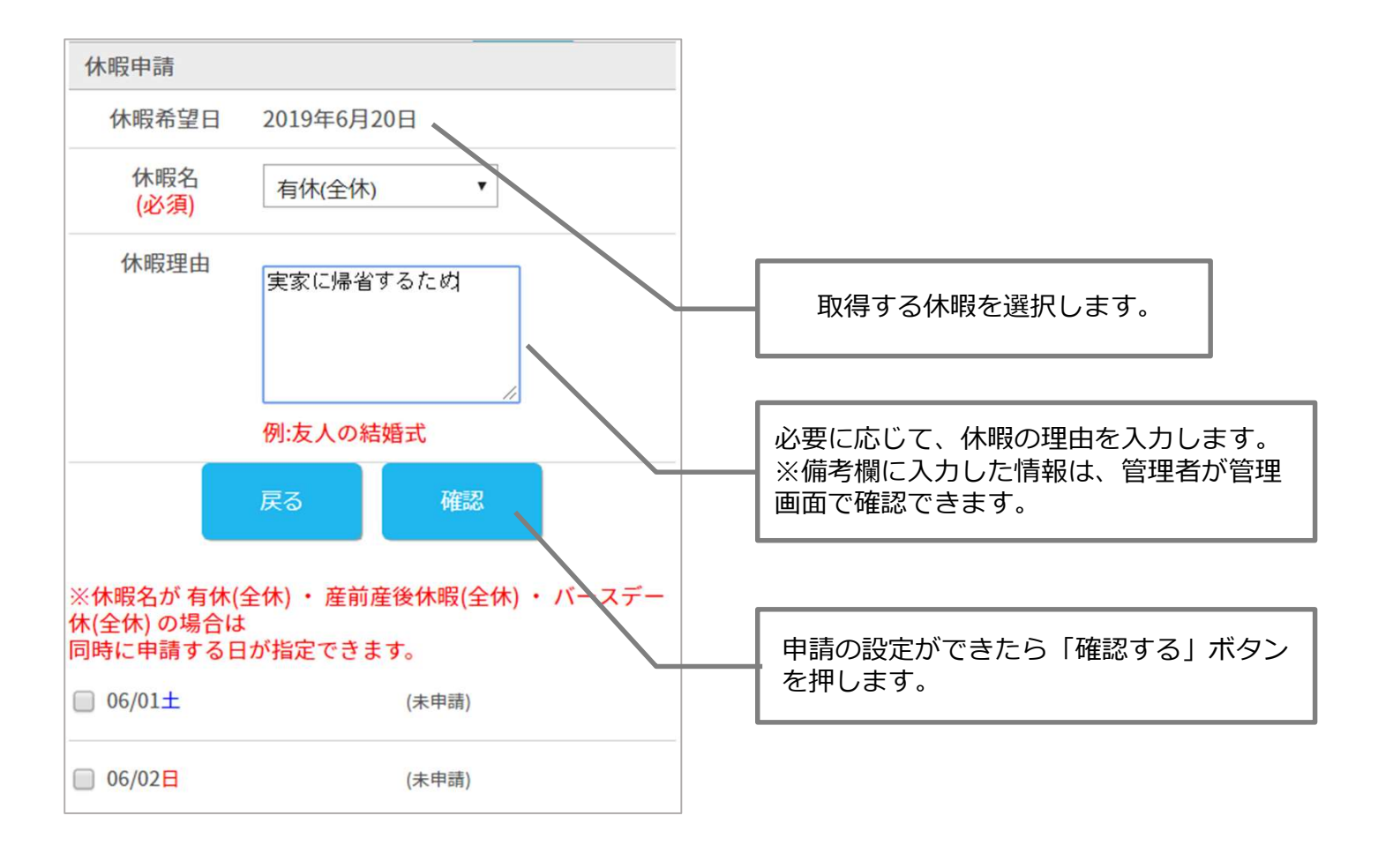

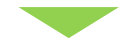

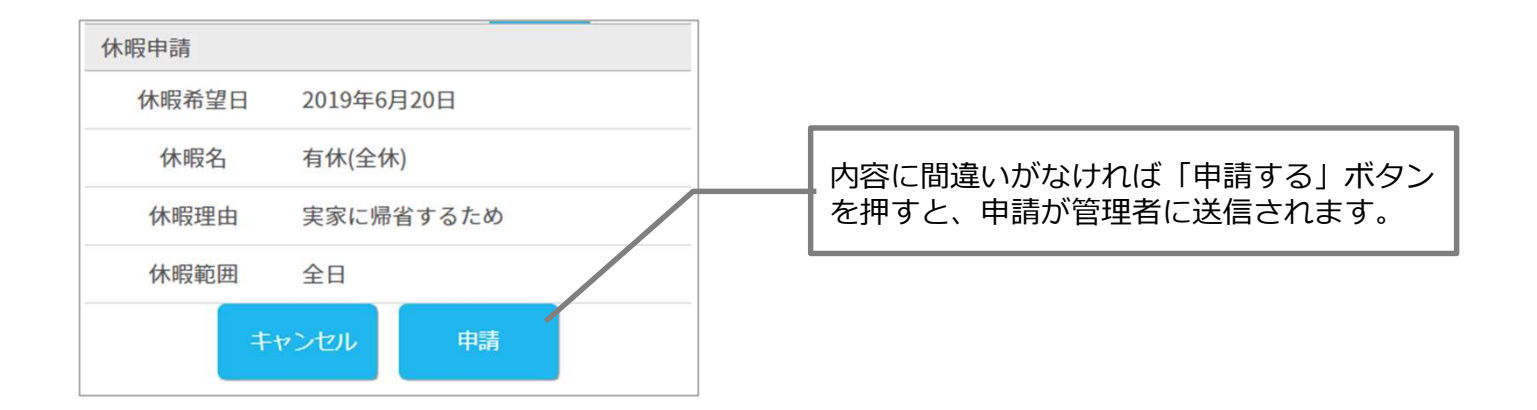

### 休暇の申請を取り消す

休暇申請を取り消す方法をご案内します。

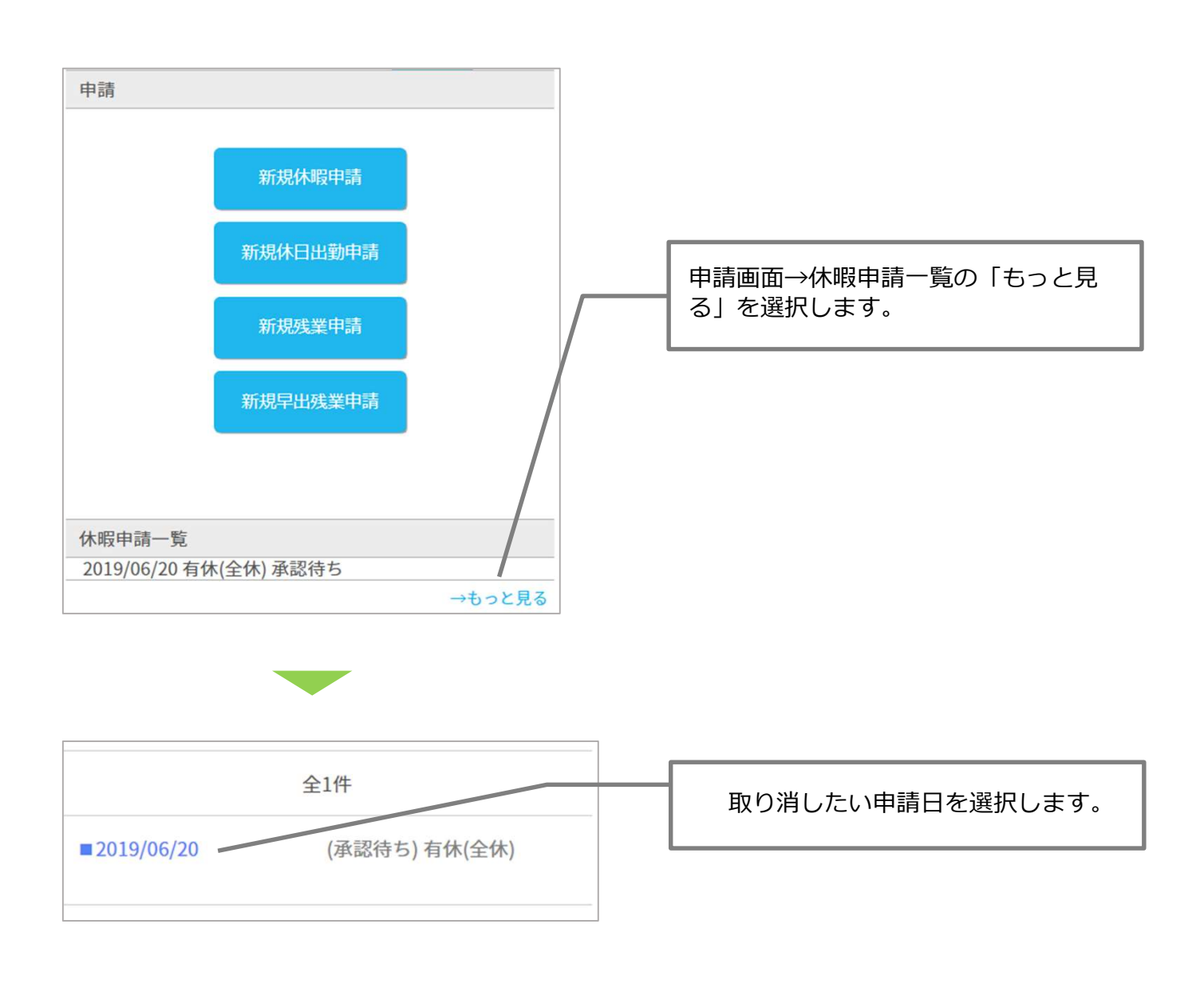

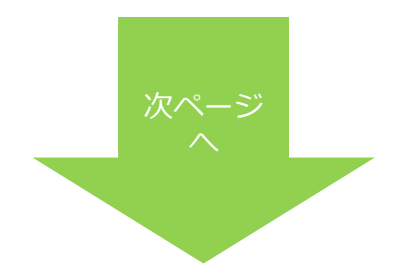

## 休暇の申請を取り消す(続き)

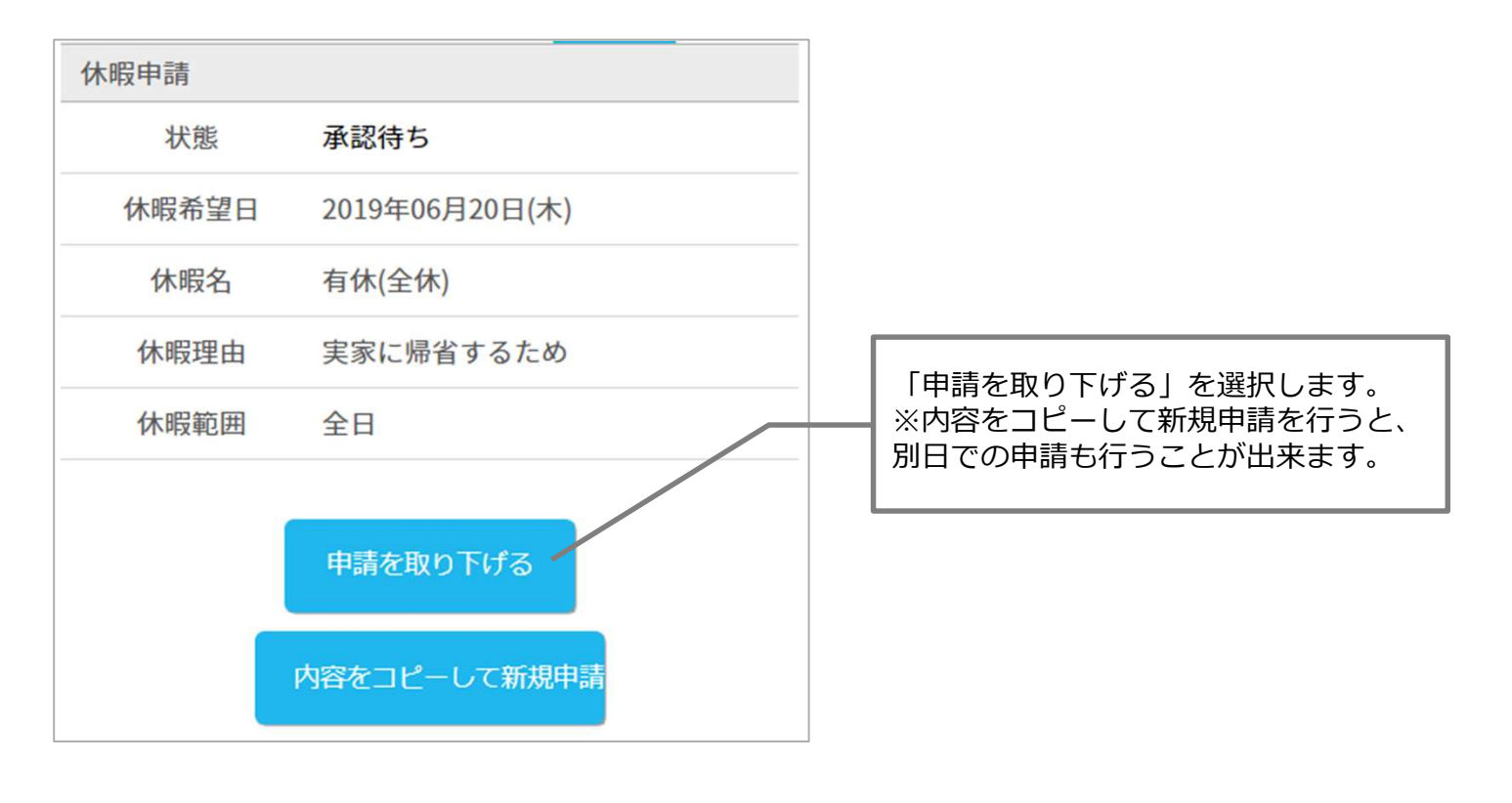

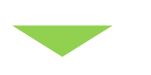

| A REAL PROPERTY AND A REAL PROPERTY AND A REAL |                      | ]                                                     |  |
|----------------------------------------------------------------------------------------------------|----------------------|-------------------------------------------------------|--|
| 休暇申請                                                                                                    |                      |                                                       |  |
| 休暇希望日                                                                                                    | 2019年06月20日(木)       | 中南仁明                                                  |  |
| 休暇名                                                                                                    | 有休(全休)               | <ul> <li>内谷に面:</li> <li>ボタンを:</li> <li>※予約</li> </ul> |  |
| 休暇理由                                                                                                    | 実家に帰省するため            | ※ 承認され ジからの ジャン                                       |  |
| 休暇範囲                                                                                                    | 全日                   |                                                       |  |
| 本当にこの申請を耳                                                                                                    | なり下げますか?<br>戻る 取り下げる |                                                       |  |

内容に間違いがなければ「取り下げる」 ボタンを押すと、申請が取り下げられます。 ※承認された申請に関しましては、マイペー ジからの取消が出来かねます。 管理者に却下の依頼をしてください。

#### パスワードを変更する場合

パスワードの変更方法をご案内します。 ※管理者側でパスワード変更モードをONにした場合のみ設定できます。

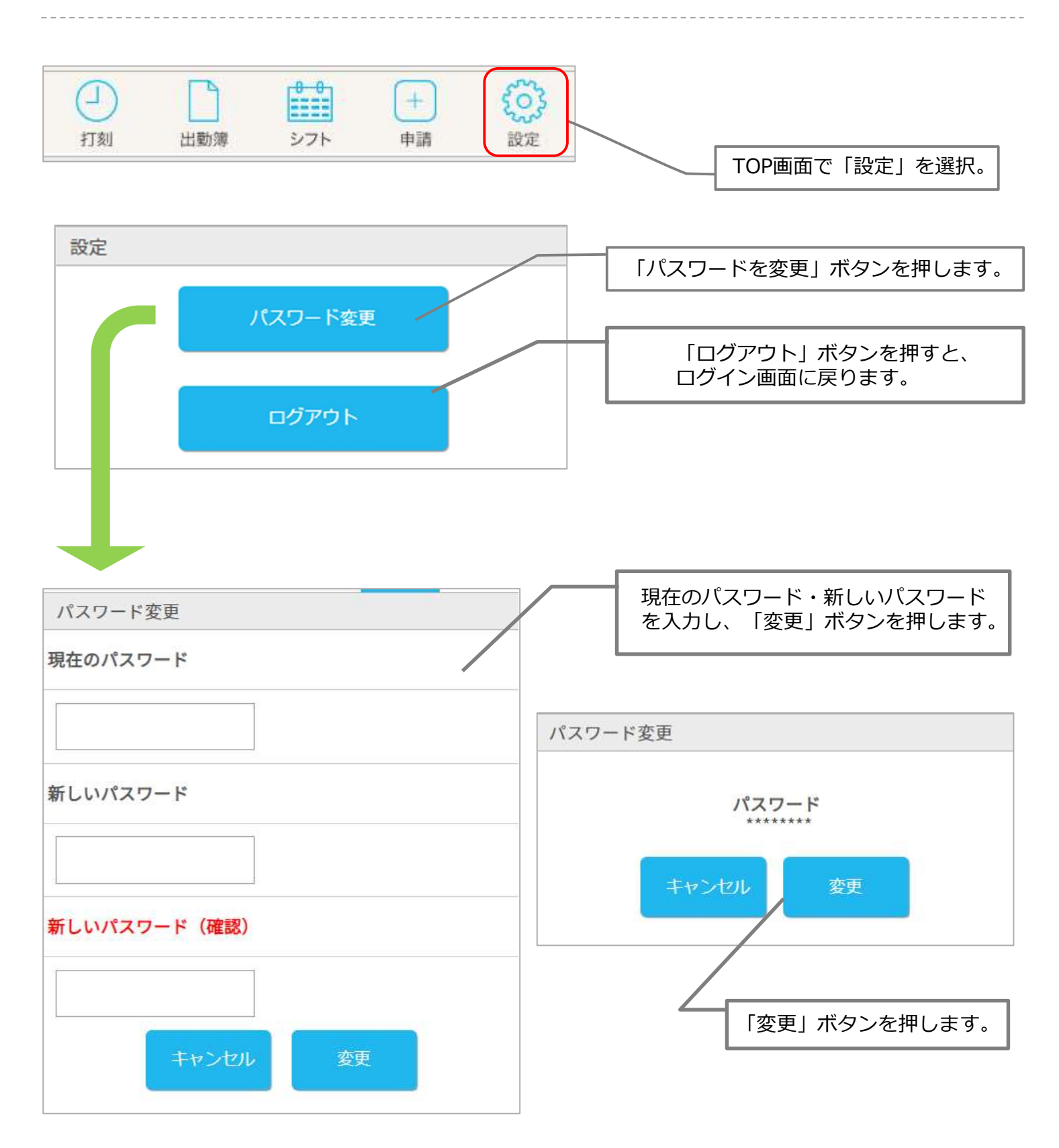